## ?????/????? ????? ?????

418 21-09-2023 <u>תחזוקה</u> 686

הוספה / עדכון משימה קבועה

הוספה > כפתור <u>ניהול משימות קבועות ביומן</u> < יומן משמרת < דיירים יש לגשת בתפריט העליון לתפריט

והמסך הבא ייפתח: **ערכון** או

| 😂 הוספת עדכון שורה |        |        | ×                   |
|--------------------|--------|--------|---------------------|
|                    |        |        |                     |
| ~                  |        |        | סוג משימה           |
|                    | ~      |        | תקופה               |
|                    |        | 01/01  | תאריך התחלה         |
|                    |        | 31/12  | תאריך סיום          |
|                    | $\sim$ | 1      | יום בחודש           |
|                    | ~      |        | סוג מסגרת           |
|                    |        | בחר    | סוג תפקיד           |
|                    |        | בחר    | משמרת               |
| שעת המשימה 08:00   |        |        |                     |
|                    |        |        |                     |
|                    |        | סיום 0 | מספר דקות להתראת אי |
|                    |        |        | הערות               |
|                    |        |        |                     |
| אישור 🗸            |        | ביטול  |                     |

## בחירת שם המשימה מתוך רשימת המשימות סוג משימה תקופה התדירות שבה המשימה תוצג תאריך התחלה של המשימה. בברירת מחדל תאריך התחלה מוצג התאריך 01/01 כלומר החל מה-1 לחודש ינואר תאריך הסיום של המשימה. בברירת מחדל תאריך סיום מוצג התאריך 31/12 כלומר עד סוף השנה תאריך קלנדרי בחודש יום בחודש סוג המסגרת שהמשימה משויכת אליו סוג מסגרת סוג התפקיד שעבורו תוקם המשימה. (לא סוג תפקיד רלוונטי ביומן משמרת).

בלחיצה על הכפתור בחר יש לסמן את התפקידים שעבורם תיפתח המשימה. המשמרת מסוג "משמרת יומן" שבה תוצג המשימה

בלחיצה על הכפתור בחר יש לסמן את המשמרות שעבורן תוקם המשימה. ניתן להגדיר זמן התחלה של המשימה אחר מזמן ההתחלה של המשמרת על ידי שינוי ידני של השעה בשדה "זמן התחלה".

| הוספת עדכון שורה 🖊 |        |        |                    |
|--------------------|--------|--------|--------------------|
| ~                  |        |        | סוג משימה          |
|                    | ~      |        | תקופה              |
|                    |        | 01/01  | תאריך התחלה        |
|                    |        | 31/12  | תאריך סיום         |
|                    | $\sim$ | 1      | יום בחודש          |
|                    | ~      |        | סוג מסגרת          |
|                    |        | בחר    | סוג תפקיד          |
|                    |        | בחר    | משמרת              |
| שעת המשימה 08:00   |        |        |                    |
|                    |        |        |                    |
|                    |        | 0 DI O | ספר דקות להתראת אי |
|                    |        |        | הערות              |
|                    |        |        |                    |
| אוועור             |        | רוחול  |                    |
| III.K              |        | 10.1   |                    |

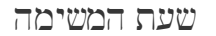

משמרת

משמרת

| דקות לשכפול<br>משימה | מוצג כאשר בוחרים משמרת ספציפית.     |
|----------------------|-------------------------------------|
|                      | במידה ורוצים להגדיר את המשימה שתוצג |
|                      | כל משך המשמרת כל שעה, יש לרשום "60" |
|                      | בשרה.                               |
| מספר דקות            | *נתידי                              |
| להתראת אי            |                                     |
| סיום                 |                                     |
| הערות                | מקסמ חופשי                          |
| בימול                | בימול הפעולה ויציאה מהמסך           |
|                      | אישור הפעולה ויציאה מהמסך           |

????? ?<u>?????? ?????? ??????</u> ??????

אישור

והמסך הבא ייפתח: **ערכון** או

הוספה > כפתור <u>ניהול משימות קבועות ביומן</u> < יומן משמרת < דיירים יש לגשת בתפריט העליון לתפריט

הוספה / עדכון משימה קבועה

| 😂 הוספת עדכון שורה |   |          | ×                   |
|--------------------|---|----------|---------------------|
|                    |   |          |                     |
| ~                  |   |          | סוג משימה           |
|                    | ~ |          | תקופה               |
|                    | [ | 01/01    | תאריך התחלה         |
|                    | [ | 31/12    | תאריך סיום          |
|                    | ~ | 1        | יום בחודש           |
|                    | ~ |          | סוג מסגרת           |
|                    |   | בחר      | סוג תפקיד           |
|                    |   | בחר      | משמרת               |
| שעת המשימה 08:00   |   |          |                     |
|                    |   |          |                     |
|                    |   | י סיום 0 | מספר דקות להתראת אי |
|                    |   |          | הערות               |
|                    |   |          |                     |
| אישור 🗸            | ۲ | ביטוי    |                     |

## משמרת

| -  |       | -   |
|----|-------|-----|
| םה | המשיו | שעת |

תאריך סיום

סוג תפקיד בחר משמרת בחר שעת המשימה 00:80 שעת המשימה 00:80 הערות הערות הערות שעת המשימה במידה ולא נבחרה

בלחיצה על הכפתור בחר יש לסמן את המשמרות שעבורן תוקם המשימה. ניתן להגדיר זמן התחלה של המשימה אחר מזמן ההתחלה של המשמרת על ידי שינוי ידני של השעה בשדה "זמן התחלה".

> סוג משימה ... תקופה תקופה תאריך התחלה 31/12 יום בחודש יום בחודש סוג מסגרת

התפקידים שעבורם תיפתח המשימה. המשמרת מסוג "משמרת יומן" שבה תוצג משמרת המשימה

הוספת עדכון שורה 💖

- תאריך קלנדרי בחודש יום בחודש סוג המסגרת שהמשימה משויכת אליו סוג מסגרת סוג התפקיד שעבורו תוקם המשימה. (לא סוג תפקיד רלוונטי ביומן משמרת).
- התדירות שבה המשימה תוצג תקופה תאריך התחלה של המשימה. בברירת מחדל תאריך התחלה מוצג התאריך 01/01 כלומר החל מה-1 לחודש ינואר

תאריך הסיום של המשימה. בברירת מחדל

מוצג התאריך 31/12 כלומר עד סוף השנה

בלחיצה על הכפתור בחר יש לסמן את

בחירת שם המשימה מתוך רשימת המשימות סוג משימה

| דקות לשבפול<br>משימה | מוצג כאשר בוחרים משמרת ספציפית.     |
|----------------------|-------------------------------------|
|                      | במידה ורוצים להגדיר את המשימה שתוצג |
|                      | כל משך המשמרת כל שעה, יש לרשום "60" |
|                      | בשרה.                               |
| מספר דקות            | *עתידי*                             |
| להתראת אי            |                                     |
| סיום                 |                                     |
| הערות                | מקסמ חופשי                          |
| בימול                | ביטול הפעולה ויציאה מהמסך           |
| אישור                | אישור הפעולה ויציאה מהמסך           |

????? ?<u>?????? ?????? ??????</u> ??????

????? ?? <u>????? ????? ????</u>

בתובת אתר: https://kb.nativ.app/article.php?id=418